# ICONNMR 使用方法(v. XWIN-NMR3.5)

## ■完全自動測定の場合

- 1) Identify user をクリックし、所属する研究室名を選択後、パスワードを入力して ICONNMR にログインします。
- Inject/Eject ボタンを押した後、Insert new sample を選択します。サンプルをプローブに 入れるよう指示するウィンドウが表示されたら、 サンプルをプローブに入れます。

(注意:NMR チューブがスピナーに対し深く
 入りすぎていると、プローブヘッドを破損する
 可能性があります。NMR チューブは適切な深
 さでスピナーに刺してください)

| Factor Rectat                                                                                                    | Parameters, Palo |
|----------------------------------------------------------------------------------------------------|------------------|
| Reme<br>Hereford<br>Hereford | Conset           |
| 944 <u>1</u>                                                                                                    | Funderial        |

- Filename を決定後、Continue ボタンを押して Solvent choice→Experimental choice へと進みます(これら2項目には適当な溶媒および測定方法をプルダウンメニュー 形式で選択入力)。ついで Set title をクリックして、タイトルを入力し、Continue→Start と進めて、測定をスタートさせます。
- 4) 測定が終了すると、自動的にスペクトルがプリントアウトされます。
- 5) Continue ボタンを押した後、
  Eject&Terminate ボタンを押し、プローブからサンプルを取り出します。
- 画面がログイン前の状態(Identify user の画面)
  に戻っていることを確認し、測定終了となります。

| Presentes dels                  | Routine New Chart S          |
|---------------------------------|------------------------------|
|                                 | Parameters rate              |
| Acquisitor completed            | iii? bestCert                |
| Correct Separament Anto         | Costand Incontrol For        |
| Nare. 2 m01-2003-04.c           | Lock CE Comment. Stand Ey    |
| Ne: La                          | Potation Of Deat             |
| Tite Penaltiky Appears have     |                              |
| Career Eight: CL38407150        | Creawite                     |
| CT3 Bept CHienty                | Manual Sample Diarges        |
| Designation                     | Def Get - Territer           |
| View TD Lock Spectrum           | le set likev Sangle          |
| Controle That Antigati Continue | and the second second        |
| See Seen                        | Use Same /Continue Look/Shan |
|                                 |                              |
|                                 |                              |
|                                 |                              |
|                                 |                              |
|                                 |                              |
| Chart in Program Window         |                              |
|                                 | Sunt Change Sample           |
|                                 |                              |

\*引き続き同じサンプルについて、別の 測定を行わせる場合\*

上記項目 5)のところで、**Eject&Terminate** ボタンを選ばず、**Use same/continue** ボタンを押します。その後は画面の指示に従って測定して下さい。

## ■シム合わせのみをマニュアルで行う場合

- 完全自動測定の方法に従って、測定をスタートさせると、ICONNMRの右上に Exec、Locking field、Shimming などの測定状況を知らせるアイコンが現れます。測定段階が Locking field か ら Shimming に移ったところで、Stop ボタン (このボタンは Routine flow chart ウィンドウ内 にある)を押し、測定を一旦止めます。
- 2) Lock ボタン(このボタンも Routine flow chart ウィンドウ内にある)を押し、Lock ウィンド ウを表示させた後、BSMS キーボード上の Z1、Z2 ボタンおよびダイアルを使って、Shim の 状態を最適化します。
- 3) Lock ウィンドウを最小化させた後(注:終了させないこと)、Routine flow chart ウィンドウに 戻り、Continue→Use same と進みます。新たに Experimental No.が自動で割当てられ(ロ グイン時の Experimental No.に+1)、再び Experimental Choice に適当な測定方法を入力し ます。
- 4) Continue→Start で測定を再スタートさせます。

### ■XWIN-NMR上からのスペクトルの書き出し

## (XWINPLOT を使用しない方法)

- 1) 測定終了後、XWIN-NMR のウィンドウを開きます(画面下のタスクバー内に XWIN-NMR の タブがありますので、これをクリックします)。
- 開いたウィンドウ内には測定されたスペクトルが表示されます。このスペクトルを加工後、 XWIN-NMR ウィンドウ下のコマンド入力スペースに view と入力し、プリントアウトされる スペクトルをプレビューします。
- 3) Quit を押すことでプレビュー画面を終了し、XWIN-NMR ウィンドウのコマンド入力スペー スに plot と入力し、スペクトルをプリントアウトさせます。

#### \*スペクトルを加工する際に便利なメニューボタンおよびコマンド\*

DP1 (メニューボタン):スペクトルの書き出し範囲を指定できます。
 cy (コマンド):数値を大きくすることによって小さなピークを大きく書かせることが
 できます。この数値はスペクトル中の最大のピークの高さを cm で表しています。

## ■セカンドステーションからのスペクトルの書き出し

**セカンド**ステーションでは、XWIN-NMR 上での plot コマンドおよび XWIN-PLOT を使っ たスペクトルの印刷が可能です。XWIN-NMR 上から直接スペクトルを印刷する際には以下の 点に注意してください。

- 1) XWIN-NMR ウィンドウのコマンド入力スペースに edo と入力します。
- 2) 開いたウィンドウの CURPLOT および CURPRIN 項目のプリンター名をプルダウンメニュ ーから"hp deskjet 5100 series"に変更する。[初期状態ではDPX-400側のプリンタ(PX-G5000) となっているはずです]
- 3) あとは普通に使用できます。

# **400MHz NMR(DPX-400** および全自動)の ファイルネームおよびデータ保存に関する 注意事項

現在、2 台の 400MHz NMR は、セカンドコンピュータと共有接 続されており、どちらの NMR からも Z ディスク(Z:/)として認識され ています。このため、測定時に D ディスクではなく、Z ディスクを 選択すると、測定データは自動的にセカンドコンピュータの次のフ オルダに保存されます。

## C:/bruker/35/data/data/data/username/nmr

セカンドステーション上でスペクトルの加工、書き出しを行うた めには以下の手順に従って、目的のスペクトルを見つけるようにし て下さい。

- 1) File→Search を選択
- 2) Username から自分の研究室名を選択
- 3) Directory から C:/bruker/35/data/data を選択し、目的のファイルネームを選んで下さい。

\* Directory で C:/bruker/35/data/data が見つけられない場合、File→ Search と進んだあと、Edit→Edit directory list を選択し、Directory 欄 に C:/bruker/35/data/data とタイプし OK をクリックして下さい。

なお、DPX-400 と全自動 NMR で設定されるファイルネームが同 じにならないよう (ぶつからないよう)、DPX-400 側では Dec02-2005 のように測定日のみが、全自動 NMR 側では Dec02-2005-yoshino のよ うに測定日に username が付加されたファイルネームが自動で割り当 てられるように設定しました。

不明な点がありましたら、C 近藤 (内線 5733)までご連絡ください。

## トラブルシューティング

## ■ICONNMR のログイン画面が表示されていない場合

- 1) XWIN-NMR3.5 のアイコンをクリックして、XWIN-NMR を立ち上げます。
- 2) コマンド入力スペースに ICONNMR と入力します。
- 3) 開いたウィンドウ内の Routine spectroscopy ボタンをクリックします。

## ■NMR チューブがプローブ内でスピンしない

NMR チューブがスピナーに対し、深く入りすぎています。一旦測定を止め、スピナーセッタ ーを使って、NMR チューブをスピナーに適切に刺してください。

(注意:NMR チューブがスピナーに対し深く入りすぎていると、プローブヘッドを破損 する可能性があります。NMR チューブは適切な深さでスピナーに刺してください)

#### ■Lock がかからない

溶媒量が少ない場合に起こりやすい現象です。溶媒量は0.6 ml 程度が適当と思われます。

#### ■セカンドステーションからのスペクトルの書き出せない

**セカンド**ステーションでは、XWIN-NMR 上での plot コマンドおよび XWIN-PLOT を使っ たスペクトルの印刷が可能です。XWIN-NMR 上から直接スペクトルを印刷する際には以下の 点に注意してください。

1) XWIN-NMR ウィンドウのコマンド入力スペースに edo と入力します。

- 2) 開いたウィンドウの CURPLOT および CURPRIN 項目のプリンター名をプルダウンメニュ ーから"hp deskjet 5100 series"に変更する。[初期状態では DPX-400 側のプリンタ(PX-G5000) となっているはずです]
- 3) あとは普通に使用できます。

#### ■PX-G5000 の印刷がかすれる

以下の手順でプリンタヘッドのクリーニングを行ってください。

- 1) プリンタの電源がオンになっていることを確認して、インクボタンを 3 秒間押したままに します
- 2) 電源ランプが点滅して、約1分間ヘッドクリーニングが行われます。電源ランプの点滅が 点灯に変わったら、ヘッドクリーニングは終了です。
- 3) この操作を行っても印刷状態が改善されない場合は、上記 1) および 2)の操作を繰り返してく ださい。

# ■NMR チューブをプローブに挿入したのに、BSMS キーボード上で、Down ラン プが点灯せず、Missing ランプが点灯したままである

NMR チューブがスピナーに対し、深く入りすぎているか、浅すぎるために起こります。一旦 測定を止め、スピナーセッターを使って、NMR チューブをスピナーに適切に刺してください。